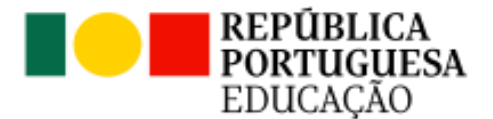

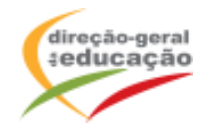

A Direção-Geral da Educação (DGE) informa que vai realizar a Ação de Formação de Curta Duração (AFCD) de 6 horas, *Abuso Sexual em Crianças e Jovens,* decorrendo as inscrições entre **8 e 18 de março**.

Esta AFCD destina-se a docentes de todos os ciclos e níveis de educação e ensino (educação préescolar, 1.º, 2.º e 3.º ciclos do ensino básico e ensino secundário), desenvolve-se em duas sessões síncronas de 3h, online, perfazendo um total de 6h, e tem por objetivos:

- Conhecer: i) Dinâmicas do abuso sexual contra crianças e jovens: dados de prevalência e incidência; mitos e factos; ii) Vítimas (sinais e sintomas; impacto) e agressores (processo de grooming); iii) Fatores inibidores e potenciadores de um processo de revelação.
- Prevenir e Agir: i) Estratégias preventivas; ii) Materiais de prevenção primária e universal do abuso sexual; iii) Acolher, escutar e encaminhar em caso de uma suspeita ou revelação.

Local: A distância (através da plataforma Zoom da DGE).

**Destinatários:** docentes de todos os ciclos e níveis de educação e ensino (educação pré-escolar, 1.º, 2.º e 3.º ciclos do ensino básico e ensino secundário).

Critérios de seleção: Docentes, em exercício efetivo de funções, por ordem de inscrição.

**Cronogramas:** Esta AFCD realiza-se a distância, com duas sessões síncronas de 3h, de acordo com os seguintes cronogramas:

## TURMA 1

Sessão 1: 10/04/2024 - das 17:00h às 20:00h

Sessão 2: 17/04/2024 – das 17:00h às 20:00h

## TURMA 2

Sessão 1: 15/05/2024 - das 17:00h às 20:00h

Sessão 2: 22/05/2024 – das 17:00h às 20:00h

Para serem certificados, os formandos têm de estar presentes na totalidade das horas de formação, de acordo com o respetivo cronograma, não estando prevista a justificação nem a relevação de faltas.

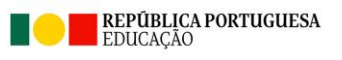

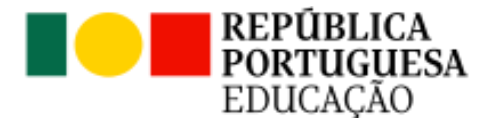

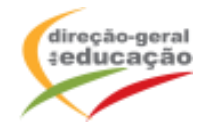

# PROCEDIMENTOS COM VISTA À INSCRIÇÃO

A inscrição numa turma implica o Registo prévio no Portal de Gestão da Formação da DGE

## 1. Registo no Portal de Gestão da Formação da DGE

Se ainda não se registou no Portal de Gestão da Formação da DGE, deve aceder a <u>http://formacao.dge.min-educ.pt</u>, escolher a opção Registo de Formando/Formador (conta) e preencher o formulário eletrónico a que tem acesso, tendo em conta que:

- ✓ Deve limpar o histórico do browser antes de iniciar o preenchimento dos dados;
- ✓ Não deverá ter a aplicação aberta mais e 45 minutos;
- ✓ Deve sinalizar que tomou conhecimento e autorizar o texto referente à Declaração de Consentimento de Dados Pessoais;
- ✓ O "Nome de utilizador" não pode ter espaços e não deve ser apenas o nome próprio;
- ✓ As perguntas assinaladas com asterisco são de resposta obrigatória;
- ✓ As datas devem ser introduzidas utilizando o calendário na lateral da área correspondente. Para percorrer o calendário de forma mais célere sugere-se que clique no mês e depois no ano utilizando, em seguida, as setas à direita e à esquerda para selecionar o ano pretendido;
- ✓ O Número de BI/Cartão de Cidadão deve ter 8 dígitos pelo que o deve inserir tal como consta do cartão mesmo sendo o primeiro dígito um zero;
- ✓ A indicação de um contacto telefónico é obrigatória, pelo que se só têm telemóvel, deverá repetir a indicação do seu número nos campos Telefone e Telemóvel;
- ✓ O IBAN não é um campo obrigatório e ao utilizar uma formatação não prevista pode impedir o "guardar" da informação;
- ✓ Não sendo campos obrigatório solicitamos que, caso se aplique, proceda ao preenchimento dos campos "Nº Utilizador Plataforma SIGRHE (DGAE)" e "Grupo(s) de recrutamento/Categoria";
- ✓ A mensagem gerada pelo sistema "utilizador já registado" significa que já existe outro utilizador registado com o "nome de utilizador" que indicou pelo que deverá escolher outro.

No final do preenchimento do formulário eletrónico, deve pressionar o botão "Registar".

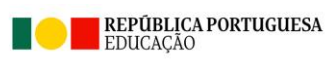

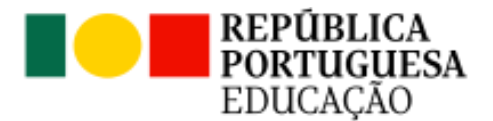

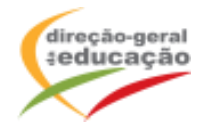

Se lhe for apresentada a seguinte mensagem: "Registo efetuado com sucesso!" Por favor, verifique o seu email para validar a conta (caso não o receba no prazo de 1 hora, envie um email a solicitar a ativação do seu registo, indicando o "nome de Utilizador" definido, uma vez que após 2 horas sem ativação o registo é eliminado por questões de segurança).

Deverá verificar a sua caixa de correio eletrónico (inclusive o spam) e clicar na hiperligação que lhe foi enviada para ativar a sua conta, sendo reencaminhado de volta para o site da formação e apresentada a informação de confirmação de registo bem-sucedido: **"Utilizador ativado com sucesso".** 

Futuros acessos à sua área pessoal do sistema devem ser efetuados utilizando o link <u>http://formacao.dge.min-educ.pt</u> A hiperligação que lhe foi enviada para ativação de conta deve ser utilizada apenas uma vez, para validação.

## 2. Inscrição na Ação/Turma

Se já está registado no Portal de Formação da DGE, **para se inscrever na turma, deve fazê-lo através do link** <u>https://formacao.dge.min-educ.pt/#/edition/4030751/enroll</u> utilizando o nome de utilizador e palavra-passe com que se registou.

No ato de inscrição, deve selecionar como "1ª. escolha" a turma desejada, marcar a "2ª escolha", se for o caso, ou marcar "opção não considerada", se não estiver interessado noutras turmas (todos os espaços têm de ser preenchidos) e guardar.

Caso tenha dificuldades, pode contactar-nos para o mail formacao@dge.mec.pt

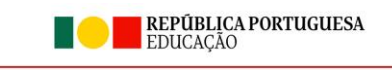